### **Introducing Gradience Handbook Manager**

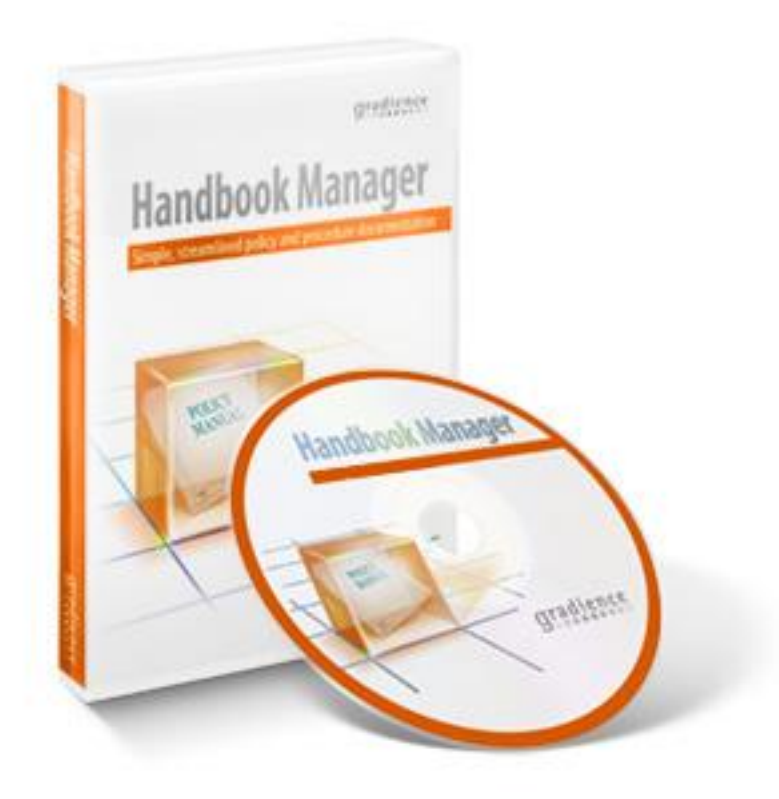

A <u>simple, electronic</u> way to create, edit and print a fully customized employee handbook — right from your desktop in mere hours!

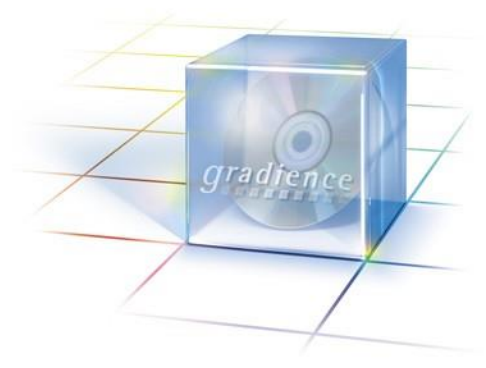

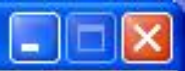

# Welcome to gradience™ Handbook Manager. Please choose a policy manual from the Gradience Handbook Manager database that you would like to edit or create a new policy manual.

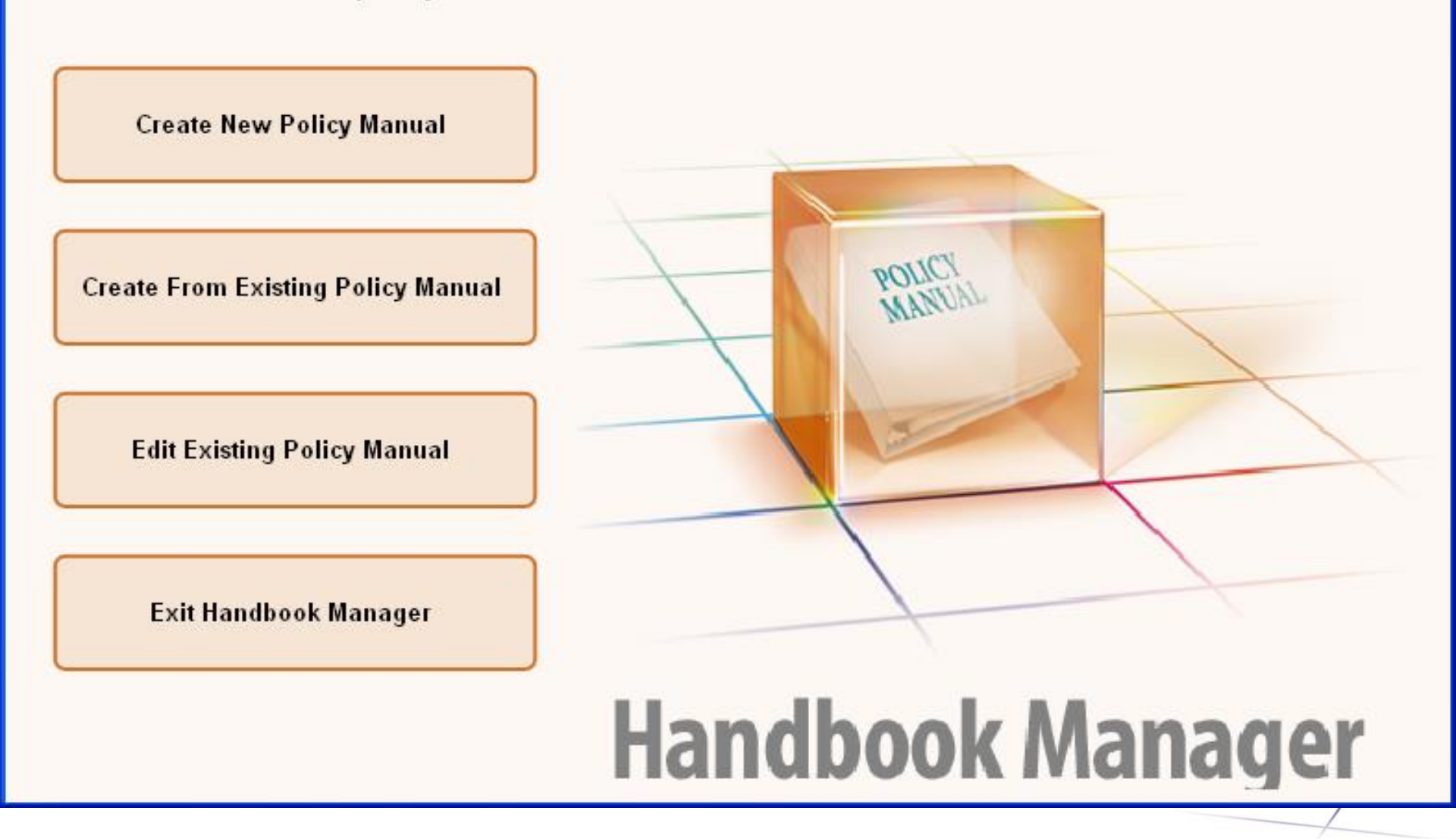

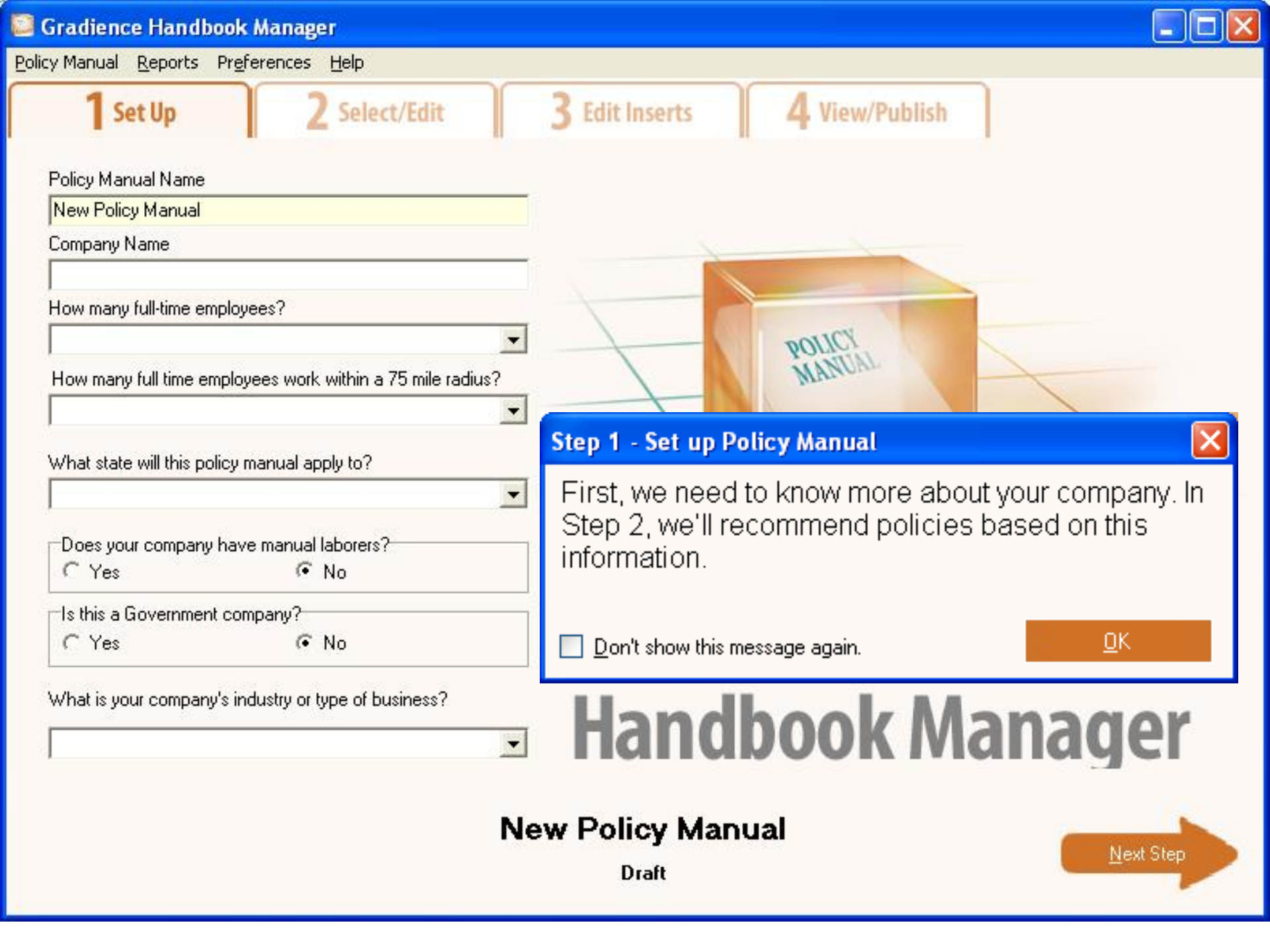

| Gradience Handbook Manager                                  |                |                |  |
|-------------------------------------------------------------|----------------|----------------|--|
| cy Manual <u>R</u> eports Pr <u>e</u> ferences <u>H</u> elp |                |                |  |
| 1 Set Up 2 Select/Edit                                      | 3 Edit Inserts | 4 View/Publish |  |
| Policy Manual Name                                          |                |                |  |
| Our Handbook                                                |                |                |  |
| Company Name                                                |                |                |  |
| This Organization                                           |                |                |  |
| How many full-time employees?                               |                |                |  |
| 50 - 74                                                     |                | POLICY         |  |
| How many full time employees work within a 75 mile radius?  |                | MANUAL         |  |
| 50 and Over                                                 |                |                |  |
| What state will this policy manual apply to?                |                |                |  |
| Florida                                                     |                |                |  |
| Does your company have manual laborers?                     | 1              |                |  |
| C Yes       No                                              |                |                |  |
| Is this a Government company?                               | 1              |                |  |
| C Yes                                                       |                |                |  |

#### What is your company's industry or type of business?

Software & Technology

## Handbook Manager

Next Step

#### Our Handbook

Draft

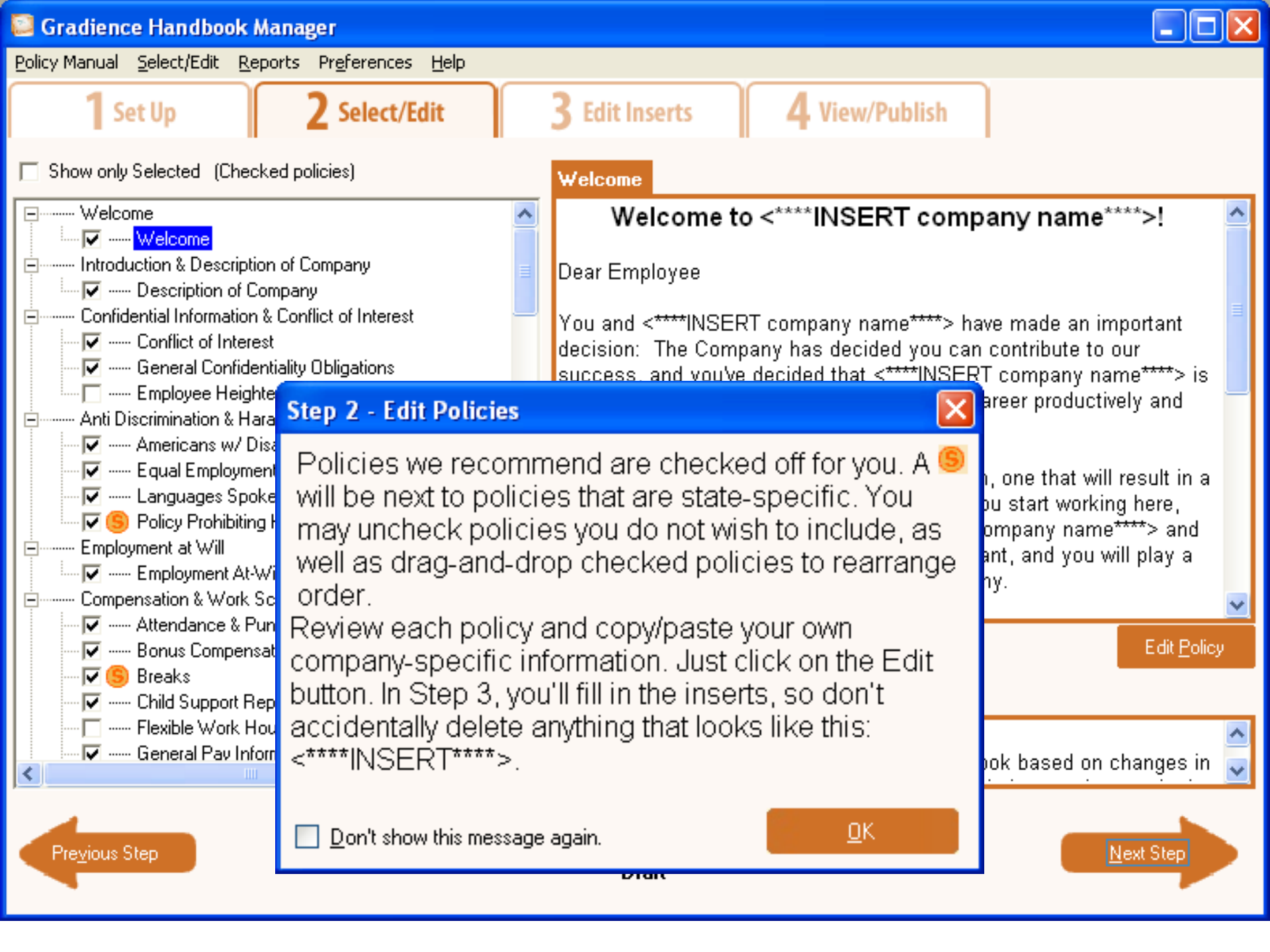

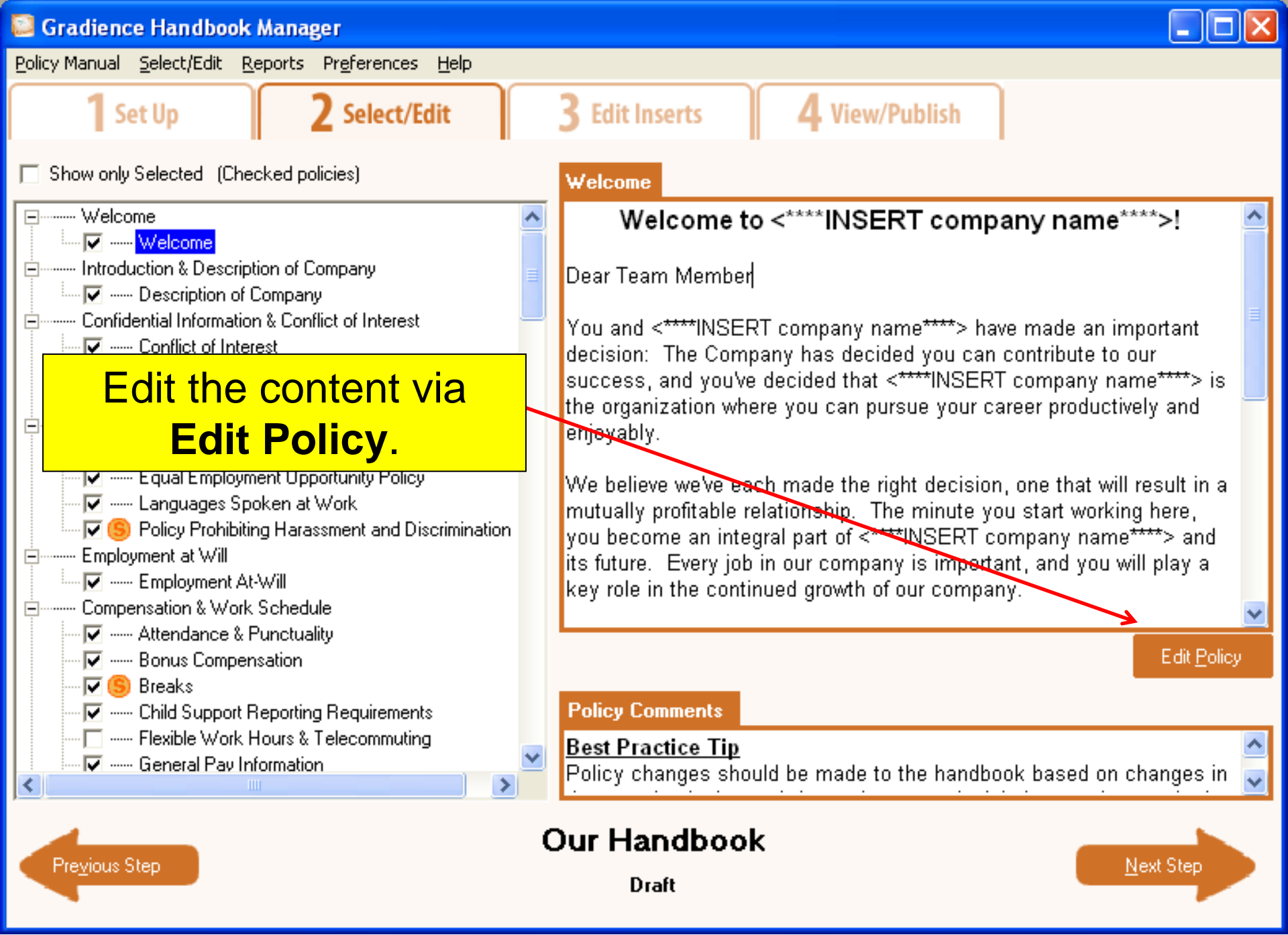

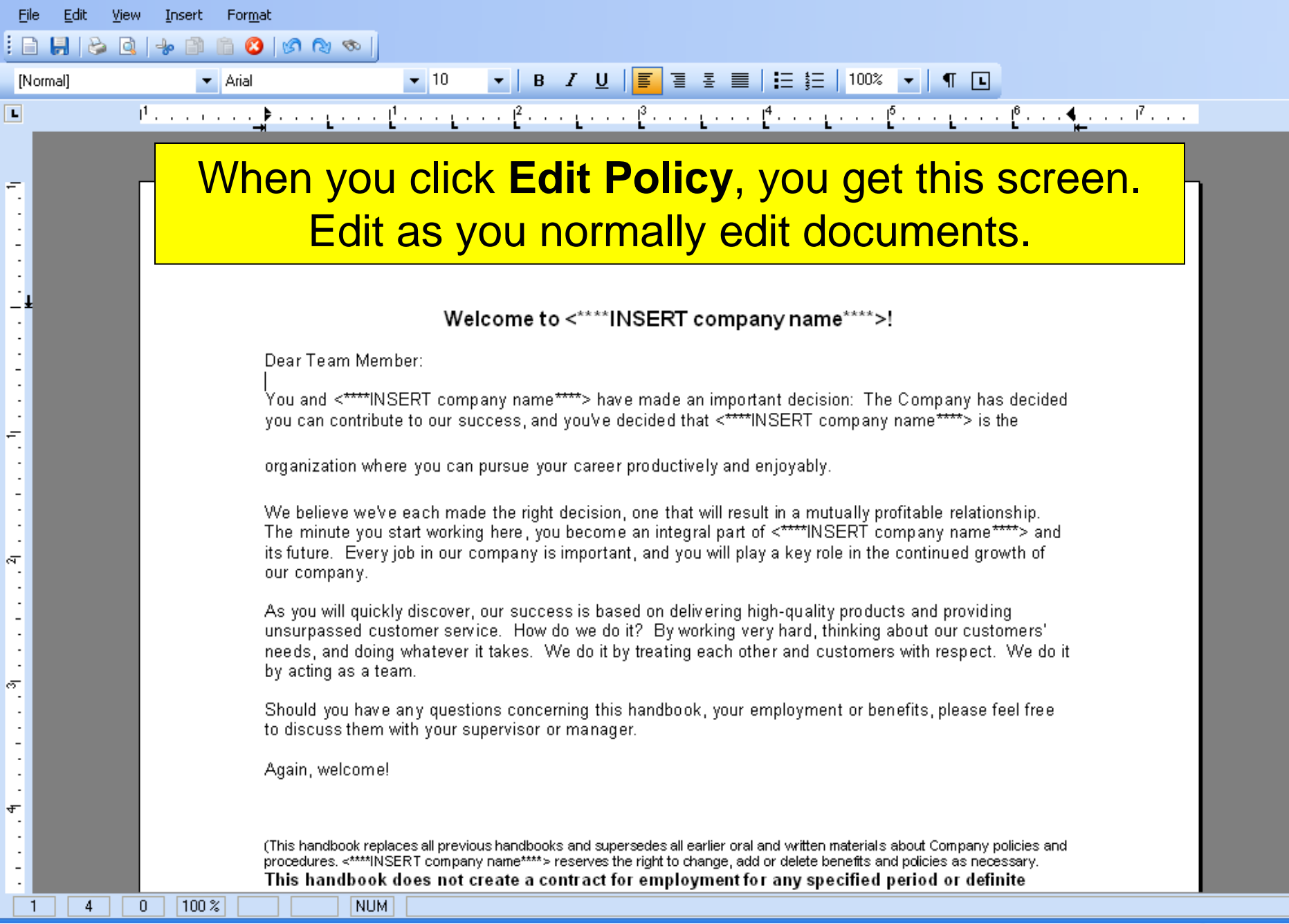

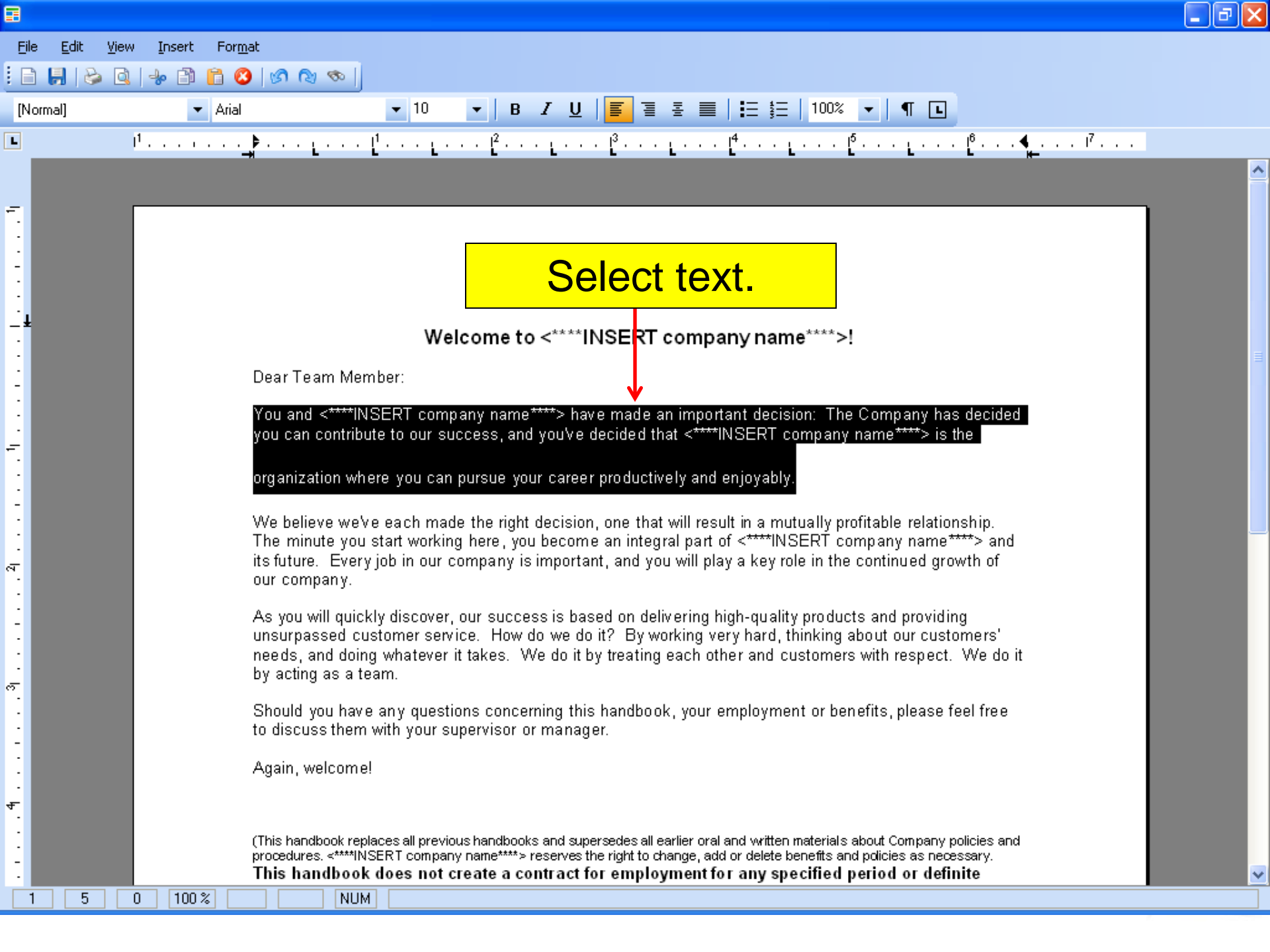

| Eile Edit View Insert Format                                                                                                    |   |  |  |
|----------------------------------------------------------------------------------------------------|---|--|--|
|                                                                                                    |   |  |  |
|                                                                                                    |   |  |  |
|                                                                                                    | ^ |  |  |
| <del>.</del> .                                                                                                    |   |  |  |
| Alter justification.                                                                                                    |   |  |  |
| <del>_</del><br>Welcome to <****INSERT company name****>!                                                                                                    |   |  |  |
| Dear Team Member:                                                                                                    |   |  |  |
| You and <****INSERT company name****> have made an important decision: The Company has decided you can contribute to our success, and you've decided that <****INSERT company name****> is the                                                                                                    |   |  |  |
| organization where you can pursue your career productively and enjoyably.                                                                                                    |   |  |  |
| We believe we've each made the right decision, one that will result in a mutually profitable relationship.<br>The minute you start working here, you become an integral part of <****INSERT company name****> and<br>its future. Every job in our company is important, and you will play a key role in the continued growth of<br>our company.                                           |   |  |  |
| As you will quickly discover, our success is based on delivering high-quality products and providing<br>unsurpassed customer service. How do we do it? By working very hard, thinking about our customers'<br>needs, and doing whatever it takes. We do it by treating each other and customers with respect. We do it<br>by acting as a team.                                            |   |  |  |
| Should you have any questions concerning this handbook, your employment or benefits, please feel free to discuss them with your supervisor or manager.                                                                                                    |   |  |  |
| Again, welcome!                                                                                                    |   |  |  |
| <ul> <li>(This handbook replaces all previous handbooks and supersedes all earlier oral and written materials about Company policies and procedures. &lt;****INSERT company name****&gt; reserves the right to change, add or delete benefits and policies as necessary.</li> <li>This handbook does not create a contract for employment for any specified period or definite</li> </ul> | ~ |  |  |
| 1 7 73 100 % NUM                                                                                                    |   |  |  |

|                                                                                                    | PX |
|----------------------------------------------------------------------------------------------------|----|
| <u>File Edit View Insert Format</u>                                                                                                    |    |
|                                                                                                    |    |
| $[Normal] \qquad \qquad \bigcirc Courier New \qquad \qquad \checkmark 10 \qquad \checkmark B  Z  U = \Xi  \Xi  \blacksquare  \vdots = \frac{5}{2} = 100\%  \checkmark  \P  \blacksquare$                                                                                                    |    |
|                                                                                                    | ~  |
|                                                                                                    |    |
|                                                                                                    |    |
| Change the font.                                                                                                    |    |
|                                                                                                    |    |
| Dear Team Member:                                                                                                    | 3  |
| You and <****INSERT company name****> have made an important decision: The<br>Company has decided you can contribute to our success, and you've decided that<br><****INSERT company name****> is the organization where you can pursue your                                                                                                    |    |
| career productively and enjoyably.                                                                                                    |    |
| We believe we've each made the right decision, one that will result in a mutually profitable relationship.<br>The minute you start working here, you become an integral part of <****INSERT company name****> and<br>its future. Every job in our company is important, and you will play a key role in the continued growth of<br>our company. |    |
| As you will quickly discover, our success is based on delivering high-quality products and providing<br>unsurpassed customer service. How do we do it? By working very hard, thinking about our customers'<br>needs, and doing whatever it takes. We do it by treating each other and customers with respect. We do it<br>by acting as a team.  |    |
| Should you have any questions concerning this handbook, your employment or benefits, please feel free to discuss them with your supervisor or manager.                                                                                                    |    |
| Again, welcome!                                                                                                    |    |
| (This handbook replaces all previous handbooks and supersedes all earlier oral and written materials about Company policies and procedures. <****INSERT company name****> reserves the right to change, add or delete benefits and policies as necessary.                                                                                       | ~  |
| 1 5 0 100% NUM                                                                                                    |    |

![](_page_10_Picture_0.jpeg)

![](_page_11_Figure_0.jpeg)

![](_page_12_Figure_0.jpeg)

![](_page_13_Figure_0.jpeg)

![](_page_14_Figure_0.jpeg)

![](_page_15_Figure_0.jpeg)

![](_page_16_Figure_0.jpeg)

![](_page_17_Figure_0.jpeg)

![](_page_18_Picture_0.jpeg)

![](_page_19_Picture_0.jpeg)

![](_page_20_Figure_0.jpeg)

#### Our Handbook

Draft

Previous Step

![](_page_21_Picture_0.jpeg)

## Our handbook is now finished!

## Let's see how it looks.

![](_page_22_Picture_2.jpeg)

![](_page_23_Picture_0.jpeg)

![](_page_24_Picture_0.jpeg)

| 📮 G    | radience Handbook Manager                                                       |                                 |
|--------|---------------------------------------------------------------------------------|---------------------------------|
| Policy | Manual <u>V</u> iew / Publish <u>R</u> eports Pr <u>e</u> ferences <u>H</u> elp |                                 |
|        | 1 Set Up   2 Select/Edit   3 Edit Inserts                                       | 4 View/Publish                  |
| L      | 🛛 1 2 3 4                                                                       | · · · 5 · · · 6 · · · 👌 · · · 8 |
| - 23   | Welcome<br>Welcome<br>Introduction & Description of Company                     | View the result.                |
|        | Description of Company                                                          | 5                               |
| 24     | General Confidentiality Obligations<br>Conflict of Interest                     | 6                               |
|        | Anti Discrimination & Harassment                                                | Reversed Order                  |
|        | A menc ans w/Disabilities Act<br>Equal Employment Opportunity Policy            | 7 7 7                           |
|        | Languages Spoken at Work                                                        | 7                               |
| 55     | Policy Prohibiting Harassment and Discrimination                                | 7                               |
|        | Enployment at Will                                                              |                                 |
|        | Employment At-Will                                                              | 9                               |
|        | Attendence & Bunctus lity                                                       | 10                              |
|        | Bonus Compensation                                                              | 10                              |
| 8      | Breaks                                                                          | 10                              |
|        | Child Support Reporting Requirements                                            | 10                              |
|        | General Pay Information                                                         | 10                              |
| - 1    | Overtime                                                                        | 10                              |
|        | Pay Schedule                                                                    | 11                              |
|        | Performance Evaluations                                                         | 11                              |
| 27     | Performance Reviews and Salary Increases                                        | 11                              |
|        | Salary Deduction Policy for Exempt Enployees                                    | 11                              |
| - 11   | Timekeening Rules for Non-Exempt Employees                                      | 12                              |

#### Our Handbook

Draft

#### Pre<u>v</u>ious Step

![](_page_26_Picture_0.jpeg)

Draft